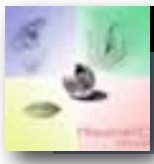

ECOLES DE MOUDON

## MICROSCOPE NUMERIQUE

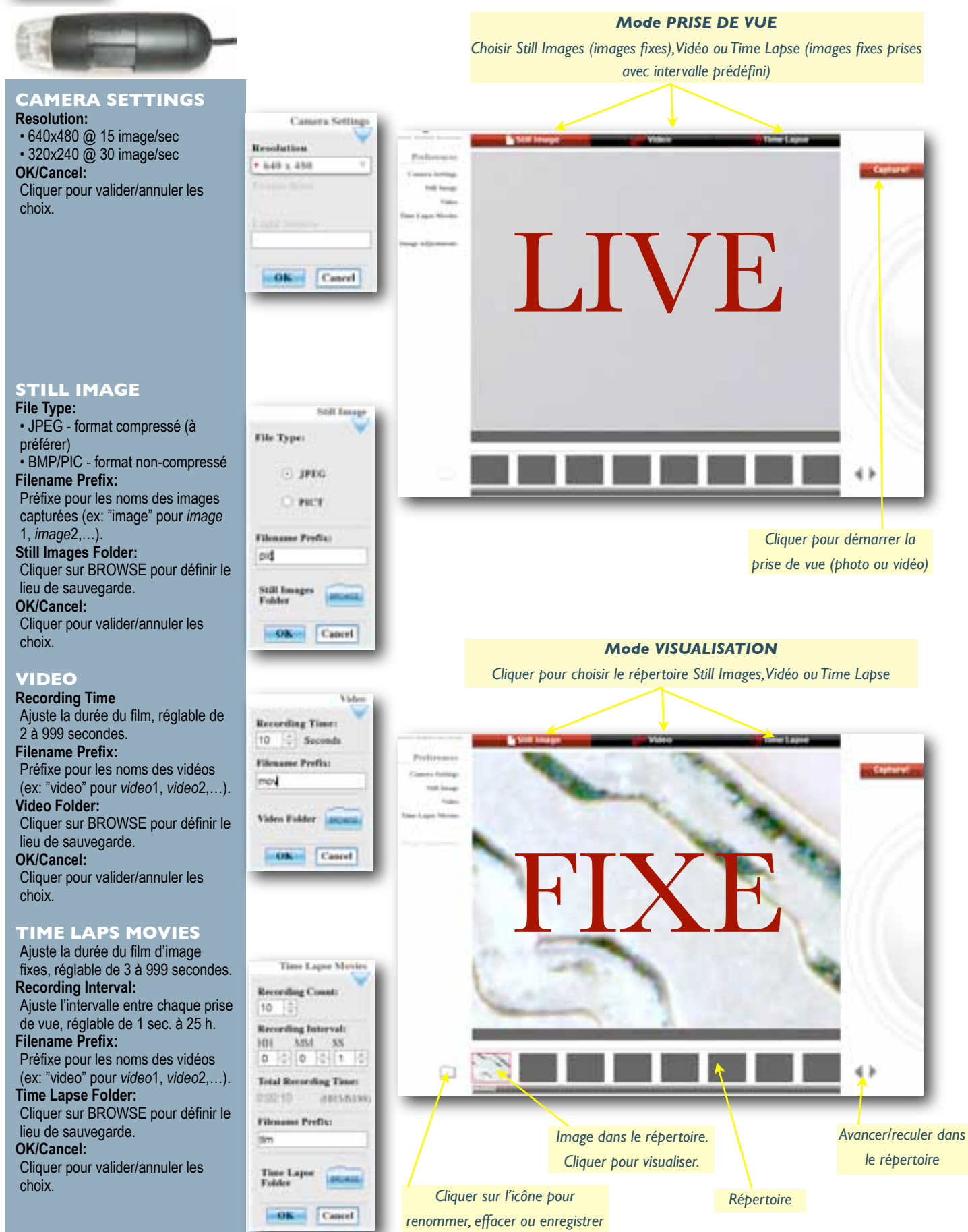

dans un autre répertoire.